## Paravel Systems APPLICATION NOTE 013 Installing and Configuring the LiveWire Audio-IP Driver on EL7

### SCOPE

This application note details the procedures for installing and configuring the LiveWire Audio-IP driver on RedHet Enterprise Linux [EL7] derived distributions running on Intel 64 bit [x86\_64] architectures.

### PREREQUISITES

A system running one of the following Linux distributions:

CentOS 7

RedHat Enterprise Linux 7

Scientific Linux 7

An installation serial number from Paravel Systems for either the single channel or multichannel driver

Internet access

#### PROCEDURE Configure the Software Repository

Download http://download.paravelsystems.com/CentOS/7com/RPM-GPG-KEY-Paravel-Broadcast to the '/etc/pki/rpm-gpg/' directory.

Download http://download.paravelsystems.com/CentOS/7com/Paravel-Commercial.repo to the '/etc/yum.repos.d/' directory.

#### Install the driver packages

In the Applications->System menu, click Xfce Terminal to open a command prompt.

Enter **Su** - , then press Enter. You will be prompted for a password. Enter the 'root' password, then press Enter. (You will not see the characters for the password appear on the screen).

Enter the following: yum -y install axia-alsa-gui. The system will install packages.

Enter the following: **yum --disablerepo \\* --enablerepo Paravel-Commercial -y update**. The system update the kernel to a driver-compatible version..

Close the terminal window.

In the Applications→System menu, click Axia LiveWire Audio-IP Driver to launch the driver configuration applet.

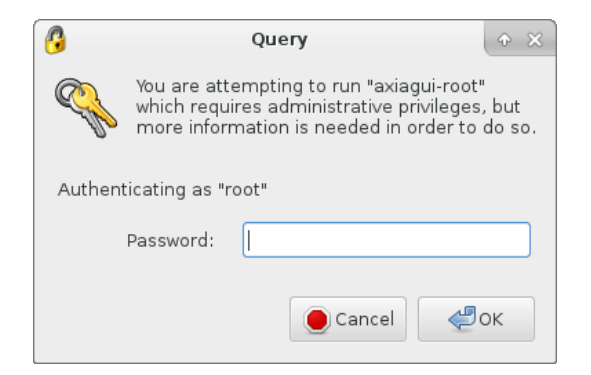

Enter the root (administrator) password when prompted,

| Axia IP-Audio - Enter S/N | (+ = × |  |  |  |  |  |  |  |  |  |
|---------------------------|--------|--|--|--|--|--|--|--|--|--|
| Enter serial number below |        |  |  |  |  |  |  |  |  |  |
| 1234-56                   |        |  |  |  |  |  |  |  |  |  |
| ок                        | Cancel |  |  |  |  |  |  |  |  |  |

Enter the product serial number and then press the OK button. To obtain a serial number, contact Paravel Systems at <u>'sales@paravelsystems.com</u>', following which the configuration screen will appear. (Depending upon the specific product purchased, the appearance of the configuration dialog may vary from what is pictured here).

|                                                                   | Axia IP-Audio for Linux |             |         |   |   |       |  |        | • - |     |           |
|-------------------------------------------------------------------|-------------------------|-------------|---------|---|---|-------|--|--------|-----|-----|-----------|
| Livewire Network Card: enp5s0 [00:E0:53:15:B2:6D] - 10.100.100.60 |                         |             |         |   |   |       |  |        |     |     |           |
| –Sources (Send to Network)––––––– Destinations ––––––––           |                         |             |         |   |   |       |  |        |     |     |           |
| #                                                                 | Enable                  | Name        | Channel |   | # | Name  |  | Channe | el  | GPO |           |
| 1                                                                 |                         | Gazer Dvr 1 | 30511 🗘 |   | 1 | DST 1 |  | 30301  | \$  | 1   | <b>\$</b> |
| 2                                                                 |                         | Gazer Dvr 2 | 30512 🗘 |   | 2 | DST 2 |  | 1      | \$  | 2   | <b></b>   |
| 3                                                                 |                         | Gazer Dvr 3 | 30513 🗘 |   | 3 | DST 3 |  | 1      | \$  | 3   | ÷         |
| 4                                                                 |                         | Gazer Dvr 4 | 30514 🗘 |   | 4 | DST 4 |  | 1      | \$  | 4   | •         |
| 5                                                                 |                         | Gazer Dvr 5 | 30515   |   | 5 | DST 5 |  | 1      | \$  | 5   | •         |
| 6                                                                 |                         | Gazer Dvr 6 | 30516   |   | 6 | DST 6 |  | 1      | \$  | 6   | •         |
| 7                                                                 |                         | Gazer Dvr 7 | 30517 🗘 |   | 7 | DST 7 |  | 1      | \$  | 7   | ÷         |
| 8                                                                 |                         | Gazer Dvr 8 | 30518 🗘 |   | 8 | DST 8 |  | 1      | \$  | 8   | \$        |
|                                                                   |                         |             |         | 1 |   |       |  |        |     |     |           |
| Advanced Settings Save Cancel                                     |                         |             |         |   |   |       |  |        |     |     |           |

Select the network interface that is connected to the Livewire network from the Livewire Network Card dropdown list.

Configure the Livewire sources and destinations as desired. A full description of these concepts is beyond the scope of this document, but can be found in the Introduction to Livewire Systems Primer, available at http://axiaaudio.com/manuals.

Click the Save button to save the configuration and close the dialog. Depending upon the options selected, the system may require a reboot at this point.

The driver is now ready for service. To access the driver configuration again, select the Applications menu, then click System Tools and then Axia Audio-IP Driver.

# **REVISION HISTORY**

Wed 19 Jun 2013 – Fred Gleason <fredg@paravelsystems.com> Initial document creation. Fri 25 Aug 2017 – Fred Gleason <fredg@paravelsystems.com> Updated RHEL7 procedures. Mon 10 May 2021 – Fred Gleason <<u>fredg@paravelsystems.com</u>> Added kernel update instructions.